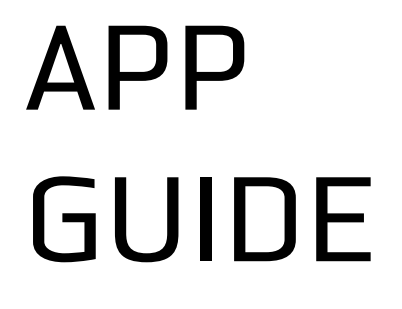

# 고객용

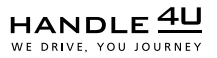

www.handle4u.com

## 쉽고 빠른 운전대행 서비스 핸들포유

현 위치와 최근 도착지가 기본으로 설정 되어 있습니다. **바로 접수, 신청 두 번의 터치**로 빠르게 신청할 수 있습니다.

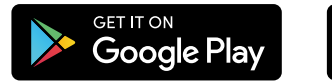

Available on the App Store

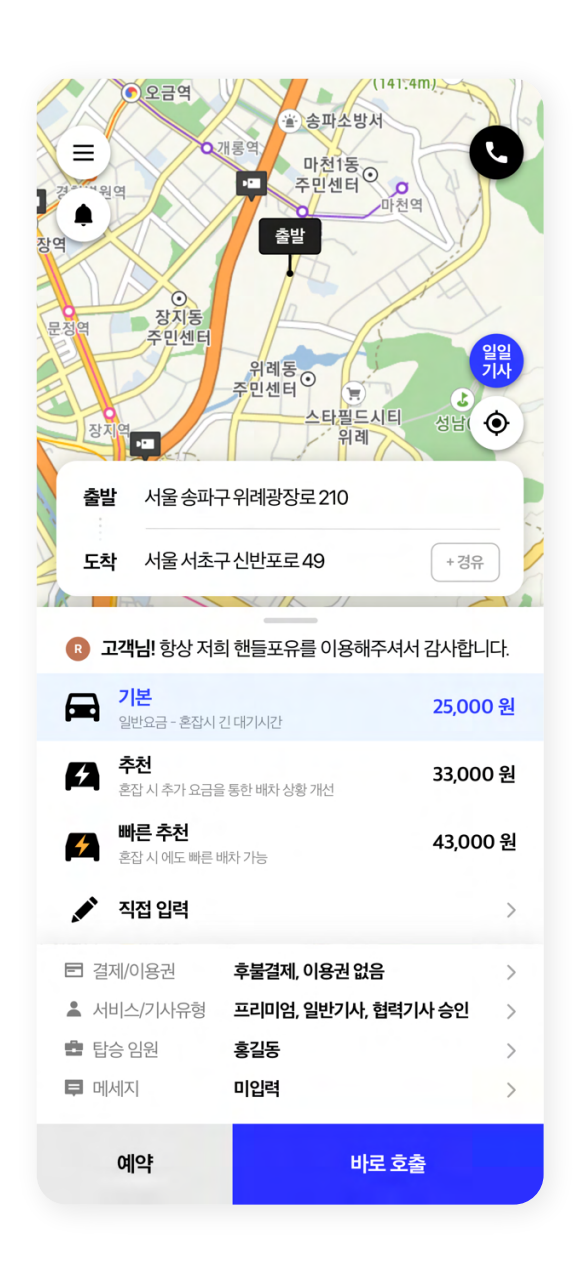

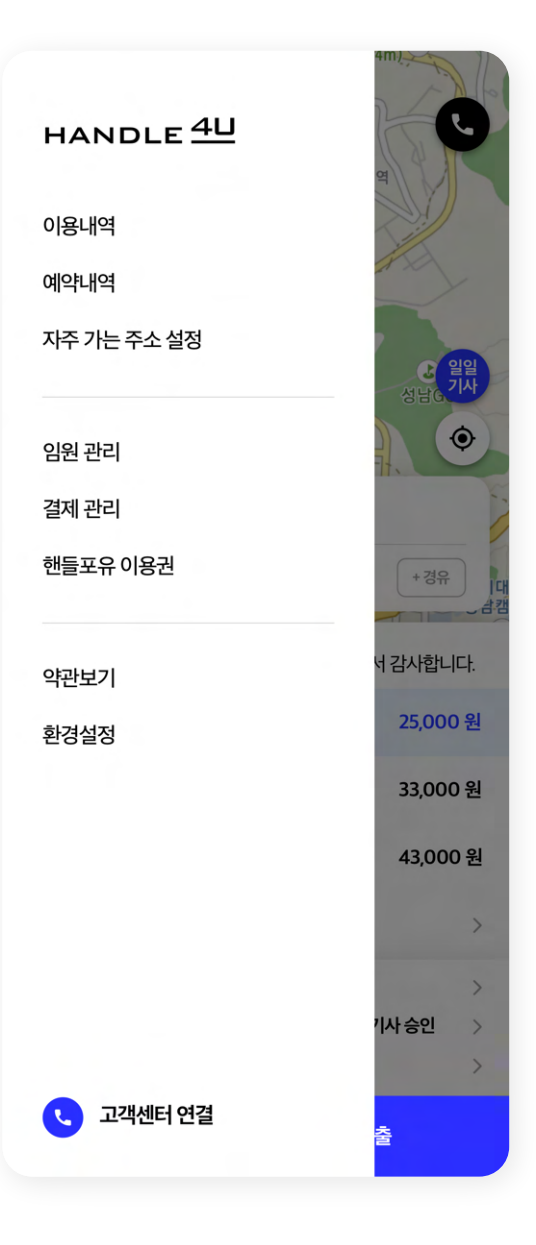

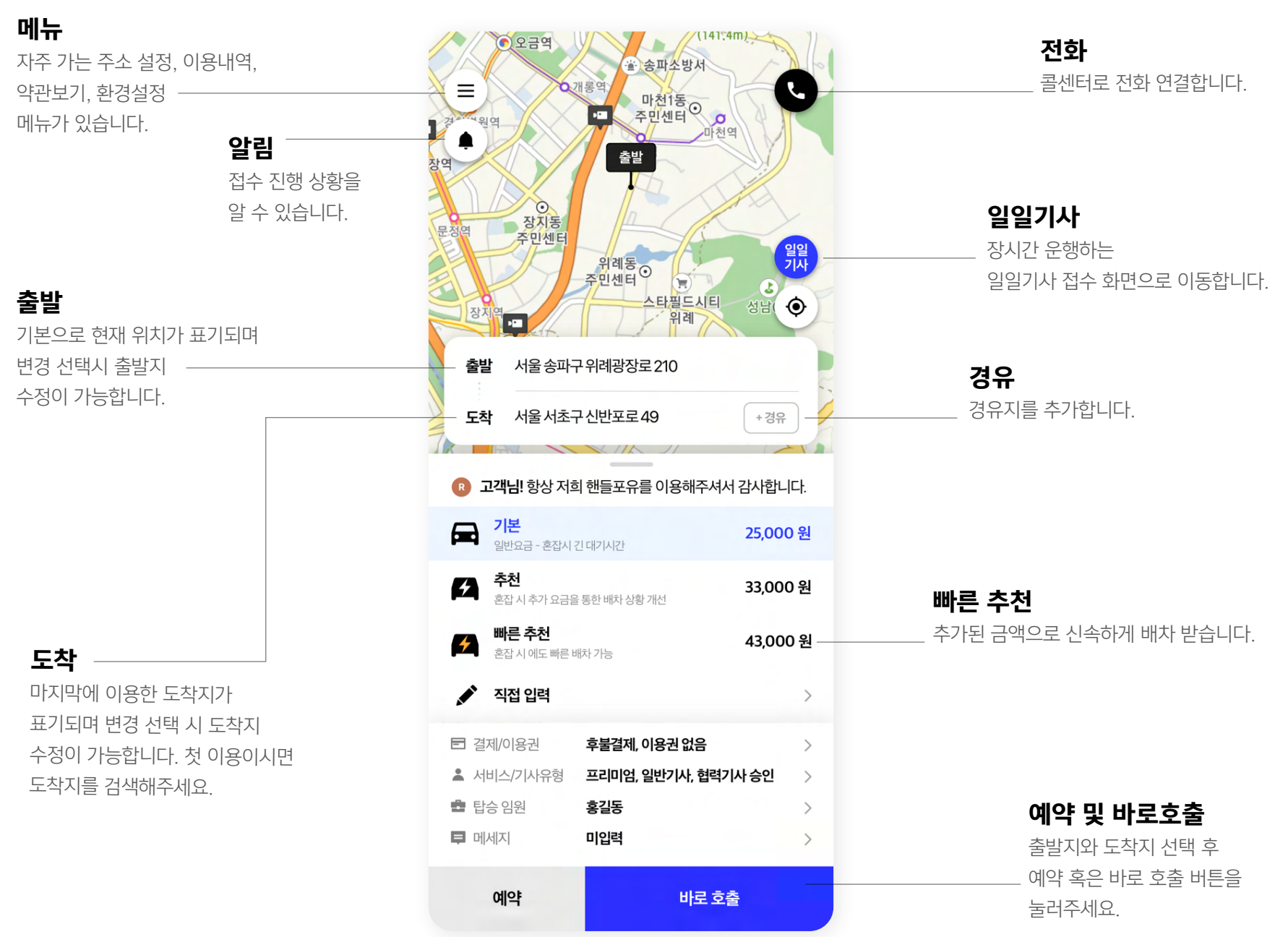

## 신속한 빠른 배차

이용량이 많은 바쁜 시간에도 **빠른 배차**로 기사님들을 신속하게 만날 수 있습니다.

|                                                                                                    | (≝) 송파조방서<br>비롱역<br>마천1동⊙                               | C                                   |
|----------------------------------------------------------------------------------------------------|---------------------------------------------------------|-------------------------------------|
| 22 ALC 429                                                                                                    | 9월 수민센터 O 마천역<br>출발                                     |                                     |
|                                                                                                    |                                                         |                                     |
| 문정역 주민센터                                                                                                    | 0131                                                    |                                     |
| XI-TI (M                                                                                                    | 주민센터 · · · · · · · · · · · · · · · · · · ·              | (D)                                 |
|                                                                                                    | 위례                                                      | Ŷ.                                  |
| 물길 시물 승파구                                                                                                    | *위데성성도210                                               | <                                   |
| 도착 서울서초구                                                                                                    | ▲신반포로49 + 경                                             | <del>위</del>                        |
| R 고객님! 항상 저희                                                                                                    | 핸들포유를 이용해주셔서 감사힙                                        |                                     |
| 대 기본<br>일반요금 - 혼잡시긴                                                                                                    | 민대기시간 <b>25,0</b> 0                                     | 00 원                                |
| 주천<br>혼잡시추가요금을                                                                                                    | <b>5</b> 한 배차 상황 개선                                     | 00 원                                |
|                                                                                                    |                                                         |                                     |
| 빠른 추천           혼잡시에도 빠른 배차                                                                                                    | 가능                                                      | 43,000 원                            |
| ▶ ● 주천<br>혼잡시에도 빠른 배차 ▲ 직접 입력                                                                                                    | 가능                                                      | 43,000 원<br>〉                       |
| <ul> <li>▲ ● ● ● ● ● ● ● ● ● ● ● ● ● ● ● ● ● ● ●</li></ul>                                                                                   | 가능 수                                                    | 43,000 원<br>><br>>                  |
| <ul> <li>▶ ● ● ● 주천</li> <li>혼잡시에도 빠른 배치</li> <li>▶ 직접 입력</li> <li>● 결제/이용권</li> <li>▲ 서비스/기사유형</li> </ul>                                   | 가능 수불결제, 이용권 없음<br>프리미엄, 일반기사, 협력기사 승인                  | 43,000 원<br>><br>><br>>             |
| <ul> <li>▶ ● ● 주천</li> <li>혼잡시에도 빠른 배치</li> <li>▶ 직접 입력</li> <li>● 결제/이용권</li> <li>▲ 서비스/기사유형</li> <li>● 탑승 임원</li> </ul>                    | 가능<br>후불결제, 이용권 없음<br>프리미엄, 일반기사, 협력기사 승인<br>홍길동        | 43,000 원<br>><br>><br>><br>>        |
| <ul> <li>▶ ● ● ● 주천</li> <li>혼잡시에도 빠른 배차</li> <li>▶ ● 직접 입력</li> <li>● 결제/이용권</li> <li>▲ 서비스/기사유형</li> <li>● 탑승 임원</li> <li>■ 메세지</li> </ul> | 가능<br>후불결제, 이용권 없음<br>프리미엄, 일반기사, 협력기사 승인<br>홍길동<br>미입력 | <b>43,000 원</b><br>><br>><br>><br>> |

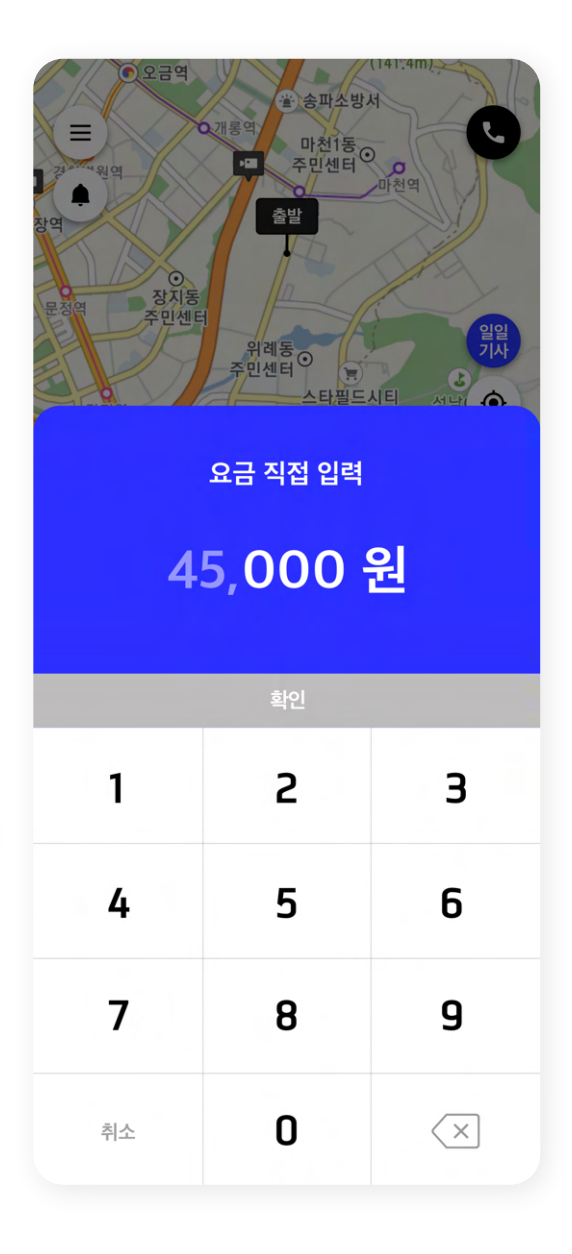

## 편리하고 스마트한 검색

**명칭, 주소, 전화번호**로도 손쉽게 검색이 가능하며 지도를 터치해도 경로를 선택할 수 있습니다. 최근에 검색하신 검색어는 목록으로 기록됩니다.

| (14)<br>(14)<br>(14)<br>(14)<br>(14)<br>(14)<br>(14)<br>(14) | <u>811/2</u><br>1:4m)<br>전철역 | 오금역<br>(************************************ | 전마선<br>(141:4m)<br>파소방서<br>천1동<br>1센터<br>마천역 |
|--------------------------------------------------------------|------------------------------|----------------------------------------------|----------------------------------------------|
| <b>출발</b> 출발지를 검색하세요                                         | Q                            | <b>출발</b> 서초대로                               | Q                                            |
| 최근                                                           |                              | 서초대로 15길                                     |                                              |
| ♠ 우리집<br>서울 서초구 서초대로1길 30 120동 2001호                         | 출발                           | 서초대로 23길                                     |                                              |
| ■ 회사<br>서울 성동구 왕십리로 115 10층                                  | 출발                           | 서초대로 25길                                     |                                              |
| 21.08.25 등록                                                  | 출발                           | <mark>서초대로 66길</mark><br>서울서초구서초동1739-20     |                                              |
| 서출 시소구 신인포도 49 ×<br>                                         | 출발                           | <b>올리브영 서초대로점</b><br>서울서초구서초동 312            |                                              |
| 서울 성동구 서울숲길 43 ×<br>                                         | 출발                           | <b>롯데마트 서초대로점</b><br>서울 서초구서초동 46길 123       |                                              |
|                                                              |                              |                                              |                                              |
|                                                              |                              | 출발지 신                                        |                                              |

# 집과 회사는 자주 가는 주소 설정

자주 가는 집과 회사는 **[메뉴 > 자주 가는 주소 설정]** 에서 등록해 주시면 편리하고 빠르게 목적지로 설정할 수 있습니다.

| < 자주 가는 주소 설정                                                                                                    |   |
|----------------------------------------------------------------------------------------------------|---|
| 방미역<br>(141.4m)<br>(141.4m)<br>(141.4m |   |
| 서초대로                                                                                                    | Q |
| 서초대로 15길                                                                                                    |   |
| 서초대로 23길                                                                                                    |   |
| 서초대로 25길                                                                                                    |   |
| <b>서초대로 66길</b><br>서울서초구서초동1739-20                                                                                                    |   |
| <b>올리브영 서초대로점</b><br>서울서초구서초동312                                                                                                    |   |
|                                                                                                    |   |
| 선택                                                                                                    |   |

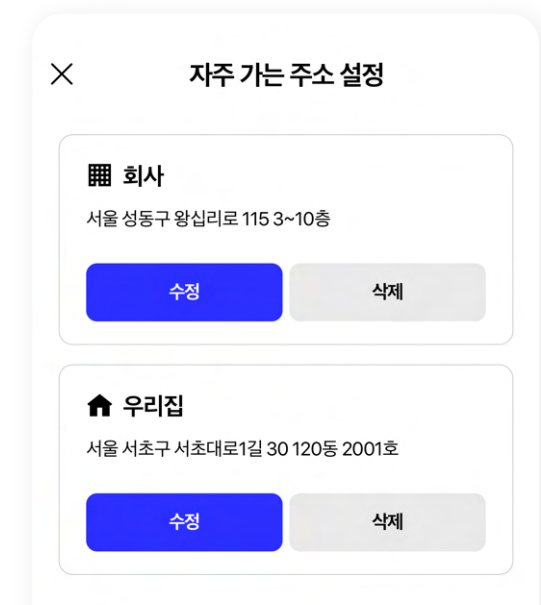

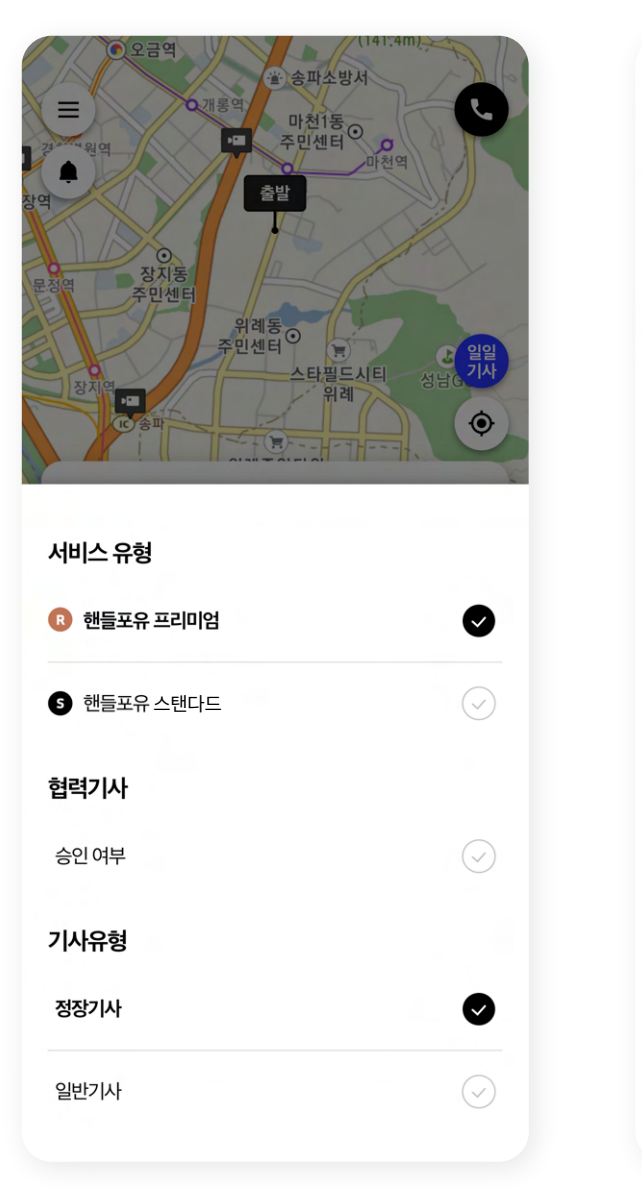

| ×                             | 환경 설정          |                    |
|-------------------------------|----------------|--------------------|
| <b>이용 서비스 선택</b><br>선택한 이용 서비 | 스를 기본으로 제공합니다. |                    |
| R 핸들포유 프                      | 리미엄            |                    |
| 5 핸들포유스                       | 탠다드            | $\bigtriangledown$ |
|                               |                |                    |
|                               |                |                    |
|                               |                |                    |
|                               |                |                    |
|                               |                |                    |
|                               |                |                    |
|                               |                |                    |
|                               |                |                    |
|                               |                |                    |

#### 프리미엄 스탠다드 서비스

**핸들포유 ℝ**은 프리미엄 서비스로 핸들포유 정장 기사, 기업 결제 등 차별화된 고품격 서비스이며 **핸들포유 S** 는 스탠다드 서비스로 가성비를 고려한 서비스입니다.

법인 고객님의 비서로 등록된 사용자는 하단의 **탑승 임원을 터치**하여 **모시는 고객을 선택**하여 신청할 수 있습니다.

## 법인고객님 맞춤서비스 비서모드

| ● 오금역                                                            |
|------------------------------------------------------------------|
| (*) 중파소영제                                                        |
| 마천1동 이 가 주민센터 이                                                  |
| 파친역                                                              |
| 창역 출발                                                            |
|                                                                  |
| 문정역 장지동                                                          |
| 위례동                                                              |
| 주민센터 문 문 소                                                       |
| 장지역 12                                                           |
|                                                                  |
| 출발 서울 송파구 위례광장로 210                                              |
| 도착 서울서초구신반포로 49 + 경유                                             |
|                                                                  |
|                                                                  |
| 고객님! 양장 지의 핸들포유를 이용해주셔서 검사입니다.                                   |
| 기본         25,000 원           일반요금 - 혼잡시 긴 대기시간         25,000 원 |
|                                                                  |
| · · · · · · · · · · · · · · · · · · ·                            |
| 빠른 추천 43,000 원                                                   |
| · 혼잡시에도 빠른 배차 가능                                                 |
| 💉 직접 입력 >                                                        |
|                                                                  |
| 로 결제/이용권 후불결제, 이용권 없음 >                                          |
| 🚢 서비스/기사유형 <b>프리미엄, 일반기사, 협력기사 승인</b> >                          |
| • 탑승 임원 <b>홍길동</b> >                                             |
| 미에지 미입력 >                                                        |
|                                                                  |
| 예약 바로 호출                                                         |
|                                                                  |

| 오글역         ************************************                         |                    |
|--------------------------------------------------------------------------|--------------------|
| 도착 서울서초구신반포로49                                                           | +경유                |
| <ul> <li>고객님! 항상 저희 핸들포유를 이용해주셔서 감</li> <li>기본</li> <li>탑승 임원</li> </ul> | 감사합니다.<br>25 000 원 |
| <b>홍길동</b><br>안여 금액 67,000원   잔여 횟수 0회                                   | Ø                  |
| <b>이정재</b><br>잔여 금액 120,000원   잔여 횟수 10회                                 | $\bigcirc$         |
| <b>김지용</b><br>잔여금액0원   잔여횟수0회                                            | $\bigcirc$         |
| <b>한주택</b><br>잔여 금액 120,000원   잔여 횟수 10회                                 | $\odot$            |

7

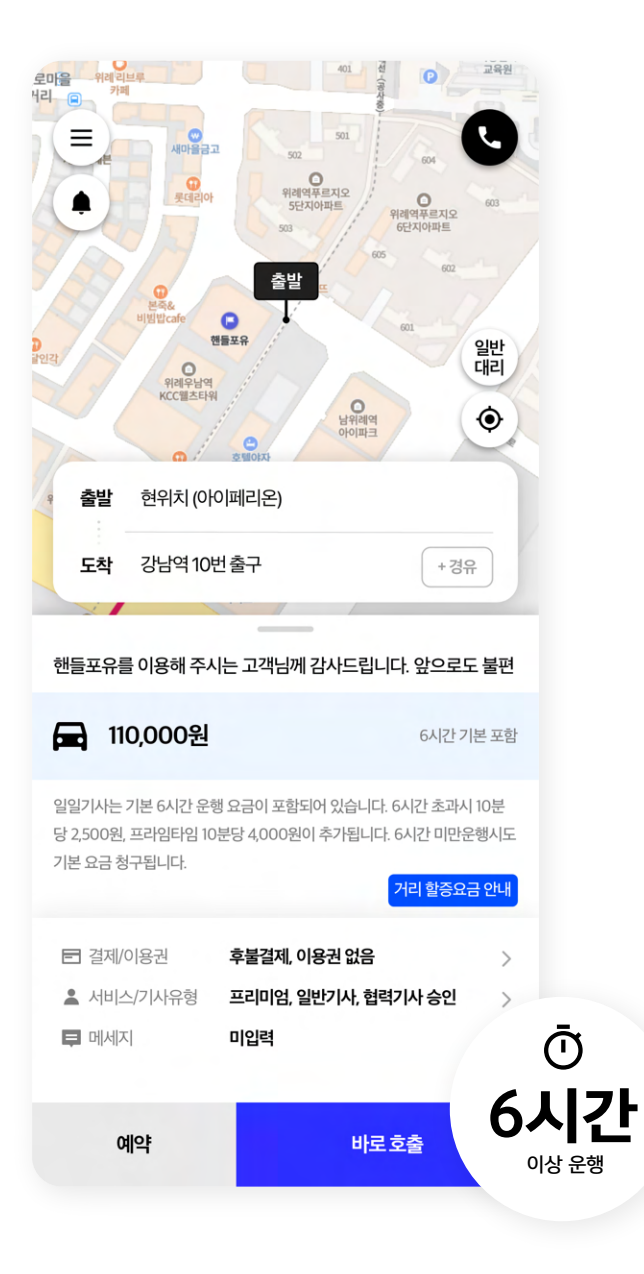

## 장시간 운행이 가능한 일일기사 서비스

6시간 이상 운행이 잦은 고객을 위한 일일기사 접수가 가능합니다. \*01시부터 13시 전 출발 건에 대해 접수 & 예약 가능

## 한눈에 확인하는 진행상태

신청 후 고객님의 대리운전 서비스 진행 상태를 **한눈에** 확인 할 수 있으며, 운행 완료 후 기사 평가를 할 수 있습니다. \*운행중 상태는 R서비스만 제공됩니다.

운행중 L.  $\times$ 운행중 신청내역 > 남위례 · · · 신반포 접수 시간 20:00 목적지로 운행 중입니다 창곡동 … 반포동 안전하고 친절하게 모시겠습니다 신청이 완료되어 기사님을 찾고 있습니다 신청내역 > 창곡동 … 반포동 목적지로 운행 중입니다 신청 내역 > 창곡동 … 반포동 목적지에 안전히 모셔드렸습니다 신청 내역 > 오늘 20:30 창곡동 … 반포동 요청하신 시간에 예약이 완료 되었습니다 취소 요청하기 추가 호출하기 콜센터 전화하기 추가 호출하기 신청내역 보기

 $\times$ 

۲.

|                                                                   | 이용 내역                                                                                                    |              |
|-------------------------------------------------------------------|----------------------------------------------------------------------------------------------------|--------------|
| 2021.08.                                                          | 18.16:26                                                                                                    |              |
| 이용자                                                               | 이재복                                                                                                    |              |
| 출발지                                                               | 서울 송파구 위례광장로 210                                                                                                    |              |
| 경유지                                                               | 없음                                                                                                    |              |
| 도착지                                                               | 서울 서초구 신반포로 49                                                                                                    |              |
| 서비스                                                               | R 핸들포유 프리미엄                                                                                                    |              |
| 결제방식                                                              | 후불                                                                                                    |              |
| 요금                                                                | 33,000원                                                                                                    |              |
|                                                                   |                                                                                                    |              |
| 다시호                                                               | 출하기 L                                                                                                    | ዘ역 삭제        |
| <b>다시 호</b><br>2021.08.                                           | 출하기 L<br>18.16:26                                                                                                    | 배역 삭제        |
| <b>다시 호</b><br>2021.08.<br>이용자                                    | 출 <b>하기 L</b><br>18.16:26<br>이재복                                                                                                    | ዘ역 삭제        |
| <b>다시 호</b><br>2021.08.<br>이용자<br>출발지                             | 출하기 L<br>18.16:26<br>이재복<br>서울 송파구 위례광장로 210                                                                                          | ዘ역 삭제        |
| <b>다시 호</b><br>2021.08.<br>이용자<br>출발지<br>경유지                      | 출하기     L       18. 16:26       이재복       서울 송파구 위례광장로 210       없음                                                                   | ዘ역 삭제        |
| 다시 호텔<br>2021.08.<br>이용자<br>출발지<br>경유지<br>도착지                     | <b>출하기 L</b><br>18. 16:26<br>이재복<br>서울 송파구 위례광장로 210<br>없음<br>서울 서초구 신반포로 49                                                          | H역 삭제        |
| 다시 호텔<br>2021.08.<br>이용자<br>출발지<br>경유지<br>도착지<br>                 | 호하기     L       18. 16:26     이재복       이재복     사울 송파구 위례광장로 210       없음     서울 서초구 신반포로 49       8 핸들포유 프리미엄                        | <b>H역 삭제</b> |
| 다시 호텔<br>2021.08.<br>이용자<br>출발지<br>경유지<br>도착지<br>서비스<br>결제방식      | 호하기     L       18. 16:26       이재복       서울 송파구 위례광장로 210       없음       서울 서초구 신반포로 49       8     핸들포유 프리미엄       후불               | <b>바역 삭제</b> |
| 다시 호<br>2021.08.<br>이용자<br>출발지<br>경유지<br>도착지<br>서비스<br>결제방식<br>요금 | 호하기     L       18: 16:26     이재복       이재복     사물 송파구 위례광장로 210       없음     사물 서초구 신반포로 49       값 한들포유 프리미엄       후불       33,000원 | <b>H역 삭제</b> |

## 내역확인과 다시접수 이용내역

[메뉴 > 이용내역] 선택 하시면 이용하신 내역을 보실 수 있습니다. **[이대로 호출] 버튼**으로 이용하신 내역 그대로 신청 하실 수 있습니다. \*최근 3개월 이용 내역만 조회 가능

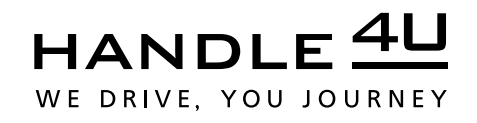

www.handle4u.com